# 介護福祉に関する資料の探し方

介護福祉の現状・問題点・対策・制度に関して、調べてみましょう。

| 目的時間的時間的時間的時間的時間的時間的時間的時間的時間的時間的時間的時間的時間的 |             |
|-------------------------------------------|-------------|
| キーワード                                     | p.1         |
| 入門的な情報源                                   | p.1         |
| 図書を探す                                     | <b>p</b> .2 |
| 雑誌・雑誌記事を探す                                | <b>p.</b> 3 |
| 新聞・新聞記事を探す                                | <b>p.</b> 4 |
| 専門的な情報源                                   | p.4         |
| AV 資料                                     | <b>p.</b> 5 |
| Web サイト                                   | <b>p.</b> 5 |
| 類縁機関                                      | <b>p.</b> 5 |
| 図書館にない資料を入手するには                           | <b>p.</b> 5 |

キーワード

オンライン目録(OPAC)や各種データベースを検索する際に利用するキーワードの例です。 入門書、百科事典、専門事典、新聞・雑誌記事などから関連キーワードを切り出していく ことで多様な検索が可能になります。

\*キーワード\*

介護福祉、介護福祉士、ホームヘルパー、介護、介護サービス、介護技術、介護保険、ケ アマネジメント、ケアプラン、生活支援(技術)、介護過程(展開)、介護実習、社会福祉、社 会保障、高齢者福祉、高齢者(心理)、老人福祉、高齢者施設、老人ホーム、老人問題、老 人医療、老年学、老年期、高齢化社会、障害者福祉、障害者(心理)、障害者自立支援、 障害者施設、バリアフリー、ユニバーサルデザイン、住環境、リハビリテーション等

#### 入門的な情報源

「介護福祉」って、何?

言葉の意味やテーマの意味が不明確な場合は「キーワード」を手がかりに百科事典、用語 事典を引いてみましょう。

百科事典や『現代用語の基礎知識』(『知恵蔵』は"聞蔵"で閲覧可)は参考図書コー ナーにあります。

| 資料情報(書誌情報)                                 | 請求記号         | 配置場所  |
|--------------------------------------------|--------------|-------|
| 『介護福祉用語辞典』7訂 ミネルヴァ書房                       | 369.03/KA 21 | 図書資料室 |
| 『社会福祉用語辞典: 福祉新時代の新しいスタンダー<br>ド』第9版 ミネルヴァ書房 | 369.03/SH 12 | 図書資料室 |
| 『社会福祉用語辞典 = Dictionary of social welfare』  | 369.03/SH 12 | 図書資料室 |
| 6 訂 中央法規出版                                 |              |       |

<図書館で所蔵している図書(一例)>

# 図書を探す

#### ●学内の所蔵を探す

#### Oテーマの棚に行って探す(ブラウジング)

図書には1冊毎にテーマ(主題)を表す分類番号(記号)が付いていて、この番号順 に書架に並んでいます。

| 143.7 | 老年心理 | 364    | 社会保障 | 367.7 | 老人問題    |
|-------|------|--------|------|-------|---------|
| 369   | 社会福祉 | 493.18 | 老人医学 | 525.1 | 建築計画・設計 |

<関連分野の分類記号>

#### OOPAC で調べる

蔵書目録 (OPAC) http://opac.shigakukan.ac.jp/opc/

で本学図書館の蔵書を調べることができます。資料の所蔵の有無、配架場所、請求記号がわかります。

| く図書館(所風し(いる図書(一例)> | <図書館 | で所蔵し | てい | る図書 | (一例) | > |
|--------------------|------|------|----|-----|------|---|
|--------------------|------|------|----|-----|------|---|

| 資料情報 (書誌情報)                | 請求記号・資料 ID     | 配置場所  |
|----------------------------|----------------|-------|
| 『介護福祉思想の探求: 介護の心のあり方を考える』  | 369/KA         | 図書資料室 |
| 介護福祉思想研究会編 ミネルヴァ書房, 2006   |                |       |
| 『リハビリテーションの考え方をとりいれた介助の    | 369.26/ I 19   | 図書資料室 |
| しかた:「立ち上がり」「起き上がり」「寝返り」の基  |                |       |
| 本を学ぼう! 』出野智子著 日本医療企画, 2014 |                |       |
| 『介護のしくみ:完全図解』改訂第3版,東田勉編著   | 369.26/H 55    | 図書資料室 |
| 講談社, 2015                  |                |       |
| 『コミュニケーション技術』第3版,介護福祉士養成   | 369.08/SH 64/5 | 図書資料室 |
| 講座編集委員会編 中央法規出版,2016       |                |       |

# ●国内で刊行されている図書を探す

\*オンラインデータベース

○「CiNii Books」 <u>http://ci.nii.ac.jp/books/</u>
全国の大学図書館等が所蔵する本(図書・雑誌)の情報を検索できます。

○ 「NDL-OPAC」 <u>http://opac.ndl.go.jp/</u>

国立国会図書館の蔵書目録。国内で刊行されている図書や雑誌が検索できます。

○ 「Webcat Plus」 <u>http://webcatplus.nii.ac.jp/</u>

江戸期前から現代までに出版された膨大な書物を対象に探索できます。所蔵している図 書館も表示されます。

O[Books.or.jp] <u>http://www.books.or.jp/</u>

国内で発行された入手可能な書籍が検索できます。出版社のホームページやオンライン 書店へのリンクもあります。

### ●海外の所蔵を探す

○「Library of Congress Online Catalogs」 <u>http://www.loc.gov/catalog/</u>
世界最大の図書館であるアメリカ議会図書館のオンライン目録

○ 「BLPC : The British Library Public Catalogue」 http://blpc.bl.uk/ 大英図書館のオンライン目録

雑誌・雑誌記事を探す

# ●雑誌の探し方

# ○ 学内の所蔵を探す

蔵書目録(OPAC)で本学図書館の蔵書を調べることができます。資料の所蔵の有無、 配架場所、請求記号がわかります。

<図書館で所蔵している主な雑誌>

| 資料情報(書誌情報)           | 配置場所(今年) | (それ以前) |
|----------------------|----------|--------|
| 『介護福祉』 社会福祉振興・試験センター | 雑誌コーナー   | 1 階書庫  |
| 『月刊福祉』 全国社会福祉協議会     | 雑誌コーナー   | 1 階書庫  |
| 『月刊ケアマネジメント』 環境新聞社   | 雑誌コーナー   | 1 階書庫  |
| 『訪問看護と介護』 医学書院       | 雑誌コーナー   | 1 階書庫  |

- 「CiNii Books」 http://ci.nii.ac.jp/books/ 全国の大学図書館等が所蔵する本(図書・雑誌)の情報を検索できます。
- 国内で刊行されている雑誌を探す
  - 1 「NDL-OPAC」 http://opac.ndl.go.jp/ 国立国会図書館の蔵書目録。国内で刊行されている図書や雑誌が検索できる。
  - 2 [Webcat Plus] http://webcatplus.nii.ac.jp/ 一致検索では、図書と雑誌が検索できる。所蔵している図書館も表示される。

#### 

- 1 [Library of Congress Online Catalogs] http://www.loc.gov/catalog/ 世界最大の図書館であるアメリカ議会図書館のオンライン目録
- 2 [BLPC : The British Library Public Catalogue] http://blpc.bl.uk/ 大英図書館のオンライン目録
- 3 [Libweb : Library Servers via WWW] http://sunsite.berkeley.edu/Libweb/ The Berkeley Digital Library SunSITE によって編集されている世界の図書館への リンク集

# ●雑誌記事・論文の探し方

- 記事索引データベース
  - 1 「CiNii(サイニイ)Articls 日本の論文を探す:NII 論文情報ナビゲータ」

#### http://ci.nii.ac.jp/

学協会で発行された学術雑誌と大学等で発行された研究紀要の両方を検索し、検索 された論文の引用文献情報や、「NII-ELS」に登録された本文を参照したりすることが 可能。

論文所収雑誌を所蔵する大学図書館を検索できる。

# 2「国立国会図書館雜誌記事索引」(NDL-OPAC) <u>http://opac.ndl.go.jp/</u>

国内で刊行された学術雑誌、紀要を中心に人文科学・社会科学・自然科学の記事情報 が検索可能。

<こんな雑誌記事が検索できます>

記事情報 ・祐野 修 他「高齢者の転倒と日常生活活動の変化に関する一考察:リハビリテーションの立 場から」『総合福祉科学研究』3 関西福祉科学大学,229-235,2012-03-12 ・佐藤 富士子「介護福祉教育における生活支援技術」『介護福祉』101,91-99,2016 ・浦尾 和江「実践から学ぶ!介護技術(第17回)高齢者の状態に合わせた排泄介護の実際(1) 排泄の基礎知識」『ふれあいケア 』 16(9),36-39,2010-09

#### 新聞・新聞記事を探す

#### ●原紙/縮刷版

新聞コーナーに日曜からの1週間分配架してあります。それ以前の分をご覧になりたい時 はカウンターへ。

縮刷版は現物の新聞をそのまま縮小して冊子体にしたもので、巻頭の索引を使うと関連す るテーマの新聞記事が検索できます。

#### ●新聞記事の探し方

○ データベース

探しているテーマの新聞記事をテーマ、キーワード、日付等から検索して全文を読むこ とができます。

#### <図書館で利用できるデータベース>

| データベース           | 新聞   | 収録期間        |
|------------------|------|-------------|
| 朝日新聞記事データベース(聞蔵) | 朝日新聞 | $1945 \sim$ |

#### 専門的な情報源

更に深くテーマを掘り下げるには専門事典、白書、年鑑などの情報源が役立ちます。

| 資料情報(書誌情報)              | 請求記号・資料 ID  | 配置場所  |
|-------------------------|-------------|-------|
| 『厚生労働白書』ぎょうせい           | 369.1/KO 83 | 図書資料室 |
| エイジング総合研究センター『高齢社会基礎資料』 | 367.7/KO    | 図書資料室 |
| 中央法規                    |             |       |
| 『老人福祉関係法令通知集』第一法規       | 369.26/R 62 | 図書資料室 |
| 内閣府編『高齢社会白書』            | 369.26/KO   | 図書資料室 |

# AV資料

ビデオや DVD などの視聴覚資料も参考になります。

| 資料情報(書誌情報)                                           | 請求記号·資料 ID      | 配置場所   |  |  |
|------------------------------------------------------|-----------------|--------|--|--|
| 『根拠に基づく生活支援技術の基本 : 見てわかる利<br>用者主体と自立支援の実践』白井孝子,櫻井恵美監 | DVD • A00004532 | AV ルーム |  |  |
| 修 ; 佐賀由彦事務所制作, 中央法規出版[2015]                          |                 |        |  |  |
| Web サイト                                              |                 |        |  |  |

キーワードを参考に、手がかりとなる単語やカテゴリーから関連サイトを検索しましょう。

### ●代表的なサーチエンジン

O[Yahoo!] <u>http://www.yahoo.co.jp/</u>

ディレクトリ型=情報を人の手で分野分けして提供

#### O<sup>G</sup>oogleJ <u>http://www.google.co.jp/</u>

独自方式=リンクを利用したページ分析による重要度判定を検索結果に反映

O<sup>F</sup>GooJ <u>http://www.goo.ne.jp</u>

ロボット型=自動処理プログラムが情報収集。ヒット数が多いが該当以外のものを含 むことがある

●関連サイトの紹介

- ○「厚生労働省」<u>http://www.mhlw.go.jp/</u> 情報や統計資料、白書、法令などのデータ有
- O「内閣府」 <u>http://www.cao.go.jp/</u> 情報や統計資料、白書、法令などのデータ有
- O「総務省」 <u>http://www.soumu.go.jp/index.html</u> 情報や統計資料、白書、法令 などのデータ有
- O「全国社会福祉協議会」<u>http://www.shakyo.or.jp/links/kenshakyo.html</u>
- O「WAM NET」<u>http://www.wam.go.jp/</u> 福祉・保健・医療の総合情報サイト
- 〇「日本社会福祉学会」 <u>http://www.jssw.jp/</u> 関連機関・団体ヘリンク有

#### 類縁機関

#### ●類縁機関の紹介

O「国立国会図書館」<u>http://opac.ndl.go.jp/</u>

\*リサーチ・ナビ 調べものに有用な図書館資料、ウェブサイト、各種データベース、関 係機関情報を、特定のテーマ、資料群別に紹介するものです。

# 図書館にない資料を入手するには

#### ●閲覧/文献複写/現物貸借/購入を依頼する。

探している資料が本学図書館にない場合は以下のサービスが利用できます。

〇閲覧

他大学図書館・その他の類縁機関の資料を閲覧することができます。訪問する際には、 カウンターへご相談ください。

# O文献複写·現物貸借

他大学図書館・国立国会図書館等の類縁機関の資料の複写・借り出しができます。 カウンターへ申し込んでください。

# 〇購入依頼

購入してほしい本がある場合は、リクエストカードに記入して下さい。